## **Subscription list**

This menu item gives you a quick overview of the various subscription articles. You can either click on Sales/Print.../Subscription list or via Articles/Print.../Subscription list go.

To do this, select the desired item, adjust the date if necessary and click on **Print.** 

| Abo-Auswertung                                                                                    |                    |
|---------------------------------------------------------------------------------------------------|--------------------|
| Für diesen Artikel:<br>abo 10100 Kaffee-ABO 11für10 - Verkauf 10 🖶 💽<br>Datum: von: bis: 31.10.11 | Drucken F8 Abbruch |

You will receive a clear list showing the number of subscriptions purchased, the number of redeemed subscriptions and the remaining credit.

Please note that the quantity information refers to the number of individual items and not the number of subscriptions. In this example, a subscription consists of 11 coffees, so the sales figure is 11 if one subscription is sold or 22 if two subscriptions are sold. Consumption and remaining balance are also based on the individual number.

## ABO-Liste

Kaffee-ABO 11für10

| Nr.    | Kunde                               | Gekauft      | Verbraucht | Stand: 22.11.10, 18:31 Uhr<br>Rest |
|--------|-------------------------------------|--------------|------------|------------------------------------|
| 1<br>2 | Member, Elsbeth<br>Member, Dr. Paul | 22,0<br>11,0 | 7,0<br>4,0 | 15,0<br>7,0                        |
|        | Total                               | 33,0         | 11,0       | 22,0                               |

PC CADDIE 2010 @ 1988-2008 Schmedding Software Systeme GmbH

Golfclub Sonnenschein e.V., Bilderstadt